## Steps to join Educator Community

As an Educator, there are a few steps to join and getting started with Educator Community.

| S. No | Steps                                                                                                    | Screen Shots                                                                                                    |
|-------|----------------------------------------------------------------------------------------------------|----------------------------------------------------------------------------------------------------|
| 1.    | Create an account on Outlook.com                                                                                                    |                                                                                                    |
| 2.    | To join the educator community, open the given<br>link on any of the browser. (IE, Chrome or<br>Mozilla) Click on the link to join educator<br>community.                                                                                                    | https://education.microsoft.com/                                                                                                    |
| 3.    | Click on <b>Join Now</b> on Right hand side.                                                                                                    | IGN IN Not a Member? JOIN NOW                                                                                                    |
| 4.    | JOIN THE COMMUNITY popup will appear                                                                                                    | Join the Community                                                                                                    |
| 5.    | <ol> <li>Choose Microsoft (You have already created<br/>outlook account)</li> <li>A click on Microsoft will land you on a SignIn<br/>Page. You need to create your Microsoft<br/>Account. (outlook account is your Microsoft<br/>account)</li> <li>Enter your Email id and click on Next button<br/>to enter password.</li> </ol> | Microsoft Sign in Email, phone, or Skype No account? Create one! Next                                                                                                    |
| 6.    | Once you enter Password, Microsoft Educator<br>Community is the landing page after login.<br>Click on Profile on right hand side                                                                                                    | Microsoft   Contrautity Stating & Bearran & Program & Roadsh & Grandship & Ropel-He-Carsen & P. Con 2 and Philler 21.<br>New Welcome to the Educator Community!<br>Connect and solutions. For drawing and source cam had per and welf indices this present destinates for sources the period.                                                                                                    |
| 7.    | Update your Profile on Upper Right side by<br>clicking on Photo(Smiley) Icon. Click on Edit<br>Profile to update your information (Like First<br>name, Last Name, Native Language, Time Zone,<br>Country, Profile Status (Should be Public).                                                                                      | Point in the set of the classes of the classes |
| 8.    | Once you update profile, it is completed.                                                                                                    |                                                                                                    |

| 9.  | You have successfully registered on Microsoft<br>Educator Community.                                     |                                                                                                    |
|-----|----------------------------------------------------------------------------------------------------|----------------------------------------------------------------------------------------------------|
| 10. | Now you are a member of Microsoft Educator<br>Community. You will receive the Community<br>Member Badge. | Congenitations on parent the<br>Microsoft<br>Congenitations on parent the<br>Microsoft (datate Community<br>and aming the Community<br>Member badge |